## OCELOT ACCESS/SELF SERVICE—Entering Banking or Pay Card Account Information for Employees

# Log into Ocelot Access https://my.schoolcraft.edu/

Click on "Faculty & Staff" (you may have to scroll down).

#### Credit Student O

You are a **current student** or have taken credit classes in the last two years.

Are you a **guest**, **dual-enrolled**, or **high school** student taking college credit classes? Use this card to log in, too!

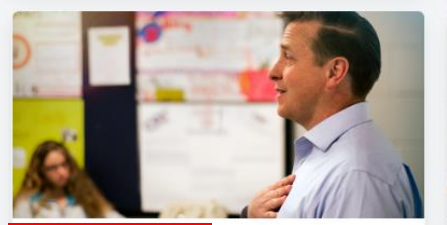

Faculty & Staff 0

You are currently a faculity member teaching or employee working at Schoolcraft College.

#### PPL Non-Credit Student 0

You are taking non-credit classes through Personal & Professional Learning (PPL).

Learning is a lifelong journey. Bolster your career, support a hobby, or just try something new.

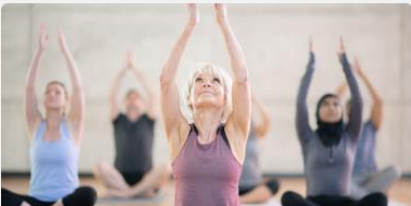

PPL Vendor & Support Staff •

Use this option if you do not have a Schoolcraft email address and you are a vendor, an aide, or a Kids On Campus staff member.

### Former Student **O**

You haven't taken credit courses at Schoolcraft College within the last two years.

Need an official transcript? <u>Order online</u> Want to enroll in classes again? <u>Please re-apply</u>

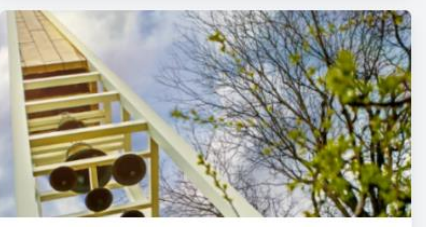

Former Employee 
You are no longer employed at Schoolcraft
College as a faculty member or staff employee.

#### Then click on "Banking Info" on the "Pay Info" tile.

| Have a<br>A                                                            | a question about Ocelot Access? Our<br>Answer Center is ready to help.    |                                                                                                    |                                                                        |
|------------------------------------------------------------------------|---------------------------------------------------------------------------|----------------------------------------------------------------------------------------------------|------------------------------------------------------------------------|
| 2 of 2                                                                 | Answer Center                                                             |                                                                                                    |                                                                        |
| PPL Em                                                                 | ployee Registration 🕴 📕                                                   | Forms & Resources :                                                                                                    | Pay Info :                                                             |
| Use this card to register your dependents or yourself for PPL classes. |                                                                           | Click below to explore a full set of resources - including<br>curriculum documentation, reimbursement forms, and<br>more. | Quick links to employee and faculty pay, banking, and tax information. |
|                                                                        | REGISTER SELF OR DEPENDENT                                                | Employee                                                                                                    | (L) Time & Attendance System                                           |
| Tu<br>Co                                                               | ition Authorization for Child<br>omplete and return to SC Benefits before | Faculty                                                                                                    | Banking Info<br>Used for payroll, reimbursements, and<br>refunds       |
| Tei                                                                    | gistering a child                                                         | Ŷ <u>≡</u> PPL                                                                                                    | Earning Statements<br>Access historical and upcoming statements        |
|                                                                        |                                                                           |                                                                                                    | Payroll Schedule<br>Important dates and payroll contact info           |
| Benefits                                                               | for Employees 💠 🔳                                                         | Common Syllabus :                                                                                                    | Early Alert                                                            |
| Links and i                                                            | information about benefits for employees and                              | Every Schoolcraft College course has a Common                                                                             | Links and information regarding Early Alert.                           |
| faculty. Contact <u>scbenefits@schoolcraft.edu</u> for assistance.     |                                                                           | Syllabus that includes institutionally and departmentally<br>approved language (known as Common Language).                | Early Alert Training Resources                                         |
| Ц                                                                      | Proppertion: Open Enrollment                                              | What part of the Common Syllabus can I edit for my section?                                                               | Early Alert Instructional Video                                        |
| E Lo                                                                   | g in with your email address and preselected<br>ssword                    | BROWSE BY SUBJECT                                                                                                    | Contribute Retention Info from Roster                                  |
| PP<br>Re                                                               | PL Employee Registration<br>gister your dependents or yourself for PPL    |                                                                                                    |                                                                        |

# Add a Payroll Direct Deposit or Pay Card Account:

From the "Banking Information" screen, click on "Add an Account"

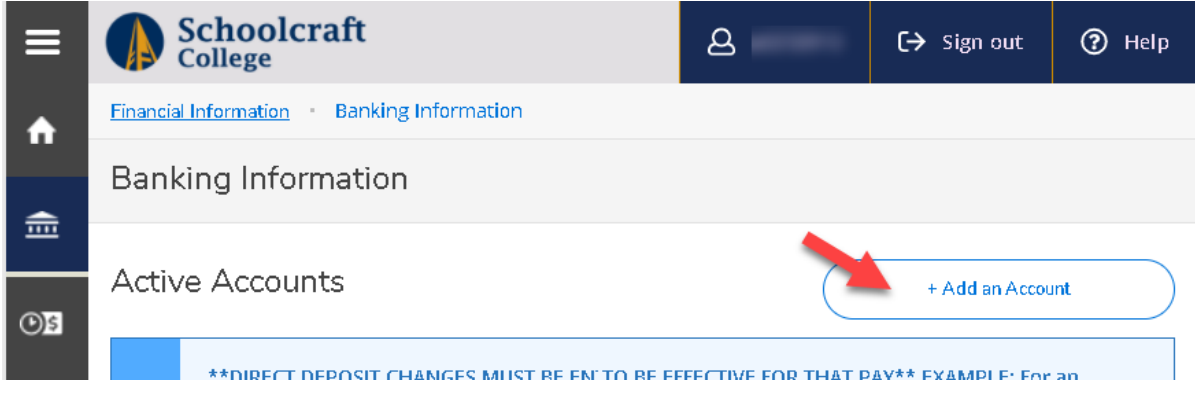

Click the "Activate" button, making sure you are in the Payroll Deposit" part of the page

| Schoolcraft<br>College                                                 | ۵                                                                | [→ Sign out | 🕜 Help |
|------------------------------------------------------------------------|------------------------------------------------------------------|-------------|--------|
| Financial Information Banking Information                              |                                                                  |             |        |
| Banking Information                                                    |                                                                  |             |        |
| New Deposit<br>Bank Account Heage<br>Payroll Deposit<br>Next<br>Cancel | Add a Bank Account<br>Refund, Reimbursement &<br>Payment Deposit | Active      | vate   |

Scroll down to "Deposit Details and choose either "Entire Balance", "Specific Amount", or "Remaining Balance":

Select New Account. The routing number for the pay card to enter is: 073972181. The Bank Account Number will be the number that you can see through the window envelope (do not enter the actual card number).

| <ul> <li>Back direction:</li> <li>Back decount Details</li> <li>Country of Bank</li> <li>Country of Bank</li> <li>Country of Country of Count</li></ul>                                                                                                    | ≡        |                                                                                                    |                                                                                                    | A G→ stign out ⑦ Help                                                                                                    |   |                               |        |
|----------------------------------------------------------------------------------------------------|----------|----------------------------------------------------------------------------------------------------|----------------------------------------------------------------------------------------------------|----------------------------------------------------------------------------------------------------|---|-------------------------------|--------|
| <ul> <li>New Account</li> <li>New Account</li> <li>Account Nickname</li> <li>New Account</li> <li>Account Nickname</li> <li>New Account</li> <li>New Account</li> <l< th=""><th><b>^</b></th><th>Banking Informatio</th><th>king intermation</th><th></th><th>ſ</th><th>Edit Bank Account Details</th><th></th></l<></ul>                                                                                                    | <b>^</b> | Banking Informatio                                                                                             | king intermation                                                                                                    |                                                                                                    | ſ | Edit Bank Account Details     |        |
| Account Nickname<br>Account Nickname<br>Account Nickname<br>Account Nickname<br>Account Nickname<br>Account Nickname<br>Account Nickname<br>Account Nickname<br>New Account<br>Account Nickname<br>New Account<br>Account Nickname<br>New Account<br>Account Nickname<br>New Account<br>Account Nickname<br>New Account<br>Account Nickname<br>New Account<br>Account Nickname<br>New Account<br>Nited States<br>Routing Number *<br>New sample check image ()<br>Bank Account Number *<br>()<br>Bank Account Number *                                                                                                    |          | New Deposit                                                                                                    |                                                                                                    | Acio e Bank Account                                                                                                    |   | New Account                   |        |
| Image: Control of Balance   Image: Control of Balance   Image: Cont                                                                                                    | •        | Payroll Deposit                                                                                                |                                                                                                    | Refund, Reen barsement & Payment Deposit                                                                                             |   | Account Nickname              |        |
| <ul> <li>a coounts you have and deposit all of your funds to this account.</li> <li>a coounts you have and deposit all of your funds to this account.</li> <li>b coounts you have and deposit all of your funds to this account.</li> <li>c country of Bank</li> <li>c country of Bank</li> <li>c counts you have and deposit all of your funds to this account.</li> <li>c country of Bank</li> <li>c country of Bank</li> <li>c counts you have and deposit any funds to this account.</li> <li>c country of Bank</li> <li>c country of Bank</li> <li>c country of Bank</li> <li>c counts you have and deposit any funds to this account.</li> <li>c country of Bank</li> <li>c country of Bank</li>     &lt;</ul>                                                                                                    | -        | End Date                                                                                                    | No end cide     Ind on:     Ind on:                                                                                                    | "Entire Balance" will override any other                                                                                             |   | New Account                   |        |
| Image: Application of the state and the state of the state of the               | 6<br>4   | **DBECT DEPOSI<br>THE PAY DATE TO<br>to be effective for<br>OBECT DEPOSIT<br>ACCOUNT. PLEAS<br>ACCOUNT. ** ABD | E CHANGES MEST BE FAITURE D BY THE SHERMY BEFORE<br>BE ETFECTINE FOR THEF RAY THE COMPLET For an account<br>of the AF72222 pay the Che Adhage In Strain De Fande<br>By ROZZOR **CHANGES MOME TO YOUR PAYROLL<br>COUNTE WILL AND THEORY TO WE REMINISHMENT<br>IN MARE ANY RECEISENCE CHANGES TO BOTH<br>or submitting direct deposit changes, you will rective an | accounts you have and deposit all of your funds to this account.                                                                     |   | Country of Bank United States |        |
| Deposite drains       Deposited into your "Remaining Balance" account.         Deposited into your "Remaining Balance"       account.         Deposited into your "Remaining Balance"       Wiew sample check image ()         Deposited into your "Remaining Balance"       Bank Account Number *         Deposited into your "Remaining funds after all "Specific Amount"       accounts         Deposited into your "Remaining Balance"       Image: Deposited into your "Remaining Balance"         Deposited into your "Remaining Balance"       Bank Account Number *         Deposited into your "Remaining funds after all "Specific Amount"       Image: Deposited into your "Remaining Balance"         Deposited into your "Remaining Balance"       Image: Deposited into your "Remaining Balance"         Deposited into your "Remaining Balance"       Image: Deposited into your "Remaining Balance"         Deposited into your "Remaining Balance"       Image: Deposited into your "Remaining Balance"         Deposited into your "Remaining Balance"       Image: Deposited into your "Remaining Balance"         Deposited into your "Remaining Balance"       Image: Deposited into your "Remaining Balance"         Image: Deposited into your "Remaining Balance"       Image: Deposited into your "Remaining Balance"         Image: Deposited into your "Remaining Balance"       Image: Deposited into your "Remaining Balance"         Image: Deposited into your "Remaining Balance"       Image: Deposited                                                                                                    | •        | chail intonning y<br>did not make a ch<br>immediately at 75<br>Click here to view                              | ou that a change was made. It you receive an error, but<br>large to your account, please contact payroll<br>34-452 5361 or 734-462 5363.<br>the <u>Payroll Schedule</u>                                                                                                    | "Specific Amount" will deposit only the<br>amount you specify in the "Specific Amount"<br>boy into this account and the rest will be |   | Routing Number *              |        |
| a     Moder dataget     "Remaining Balance" will deposit any remaining funds after all "Specific Amount" accounts have received the appropriate funds.     Bank Account Number *       a     Moder dataget     Instruction of the set of the set of th                                                                    | -<br>    | Deposit Details<br>Select the amount of your p                                                                 | paycheck to be deposited                                                                                                    | deposited into your "Remaining Balance"<br>account                                                                                   |   |                               | ١      |
| Image: Description of the state state | •        | Entire Balance     Specific Amount                                                                             |                                                                                                    |                                                                                                    |   | View sample check image 📵     |        |
| A Motional Backsener D     accounts have received the appropriate     funds.     funds.     Back     Submit                                                                                                    |          | Remaining Balance<br>Deposit Pricely                                                                           |                                                                                                    | "Remaining Balance" will deposit any<br>remaining funds after all "Specific Amount"                                                  |   | Bank Account Number *         |        |
| P Margan Canes Back, NA                                                                                                    |          | Michigan Educational                                                                                           | cu                                                                                                    | accounts have received the appropriate<br>funds.                                                                                     |   |                               | (i)    |
|                                                                                                    |          | JP Morgan Chase Bank                                                                                           |                                                                                                    |                                                                                                    | _ | Back                          | Submit |

Please note, all changes for Payroll Direct Deposit must be made by the Sunday before the pay date. For an account to be effective for the 8/7/2020 pay date, the change must be made on or before Sunday, 8/2/2020. A link to the payroll schedule is located in the Banking Information screen for your convenience.

The new account will now be listed in your accounts. Please note, the account will show as "Not Verified" until payroll runs a pre-note process each Monday before payroll.